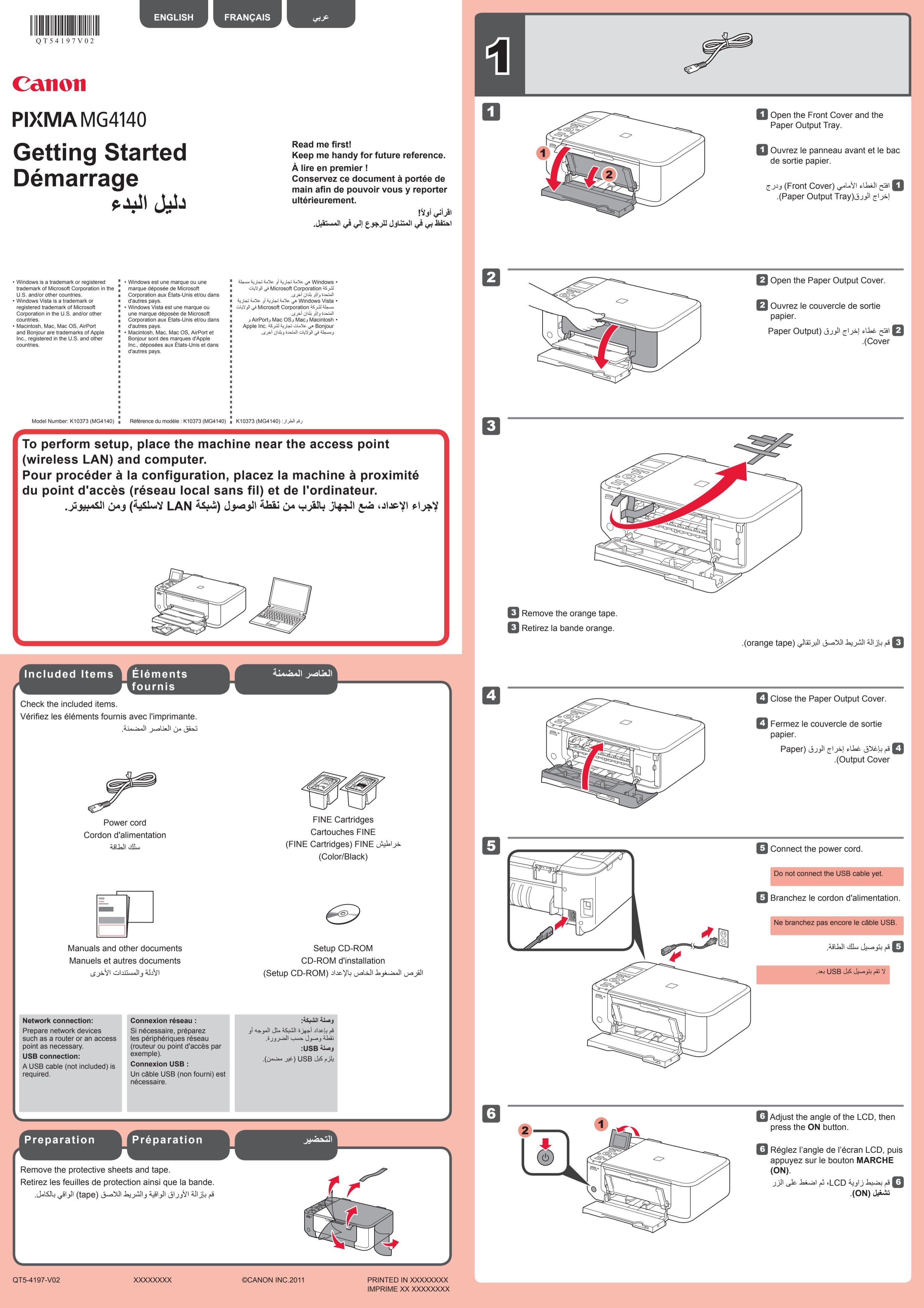

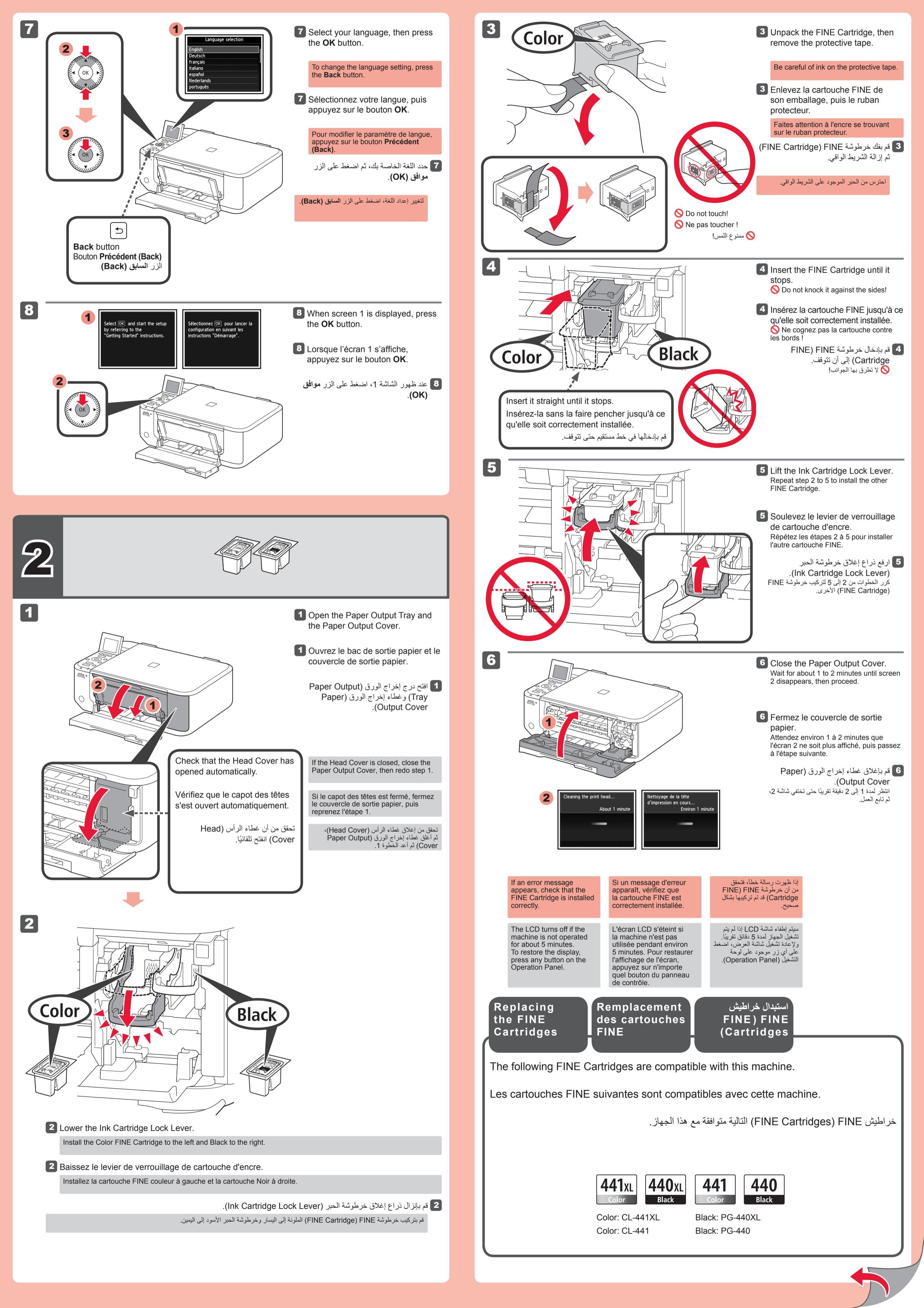

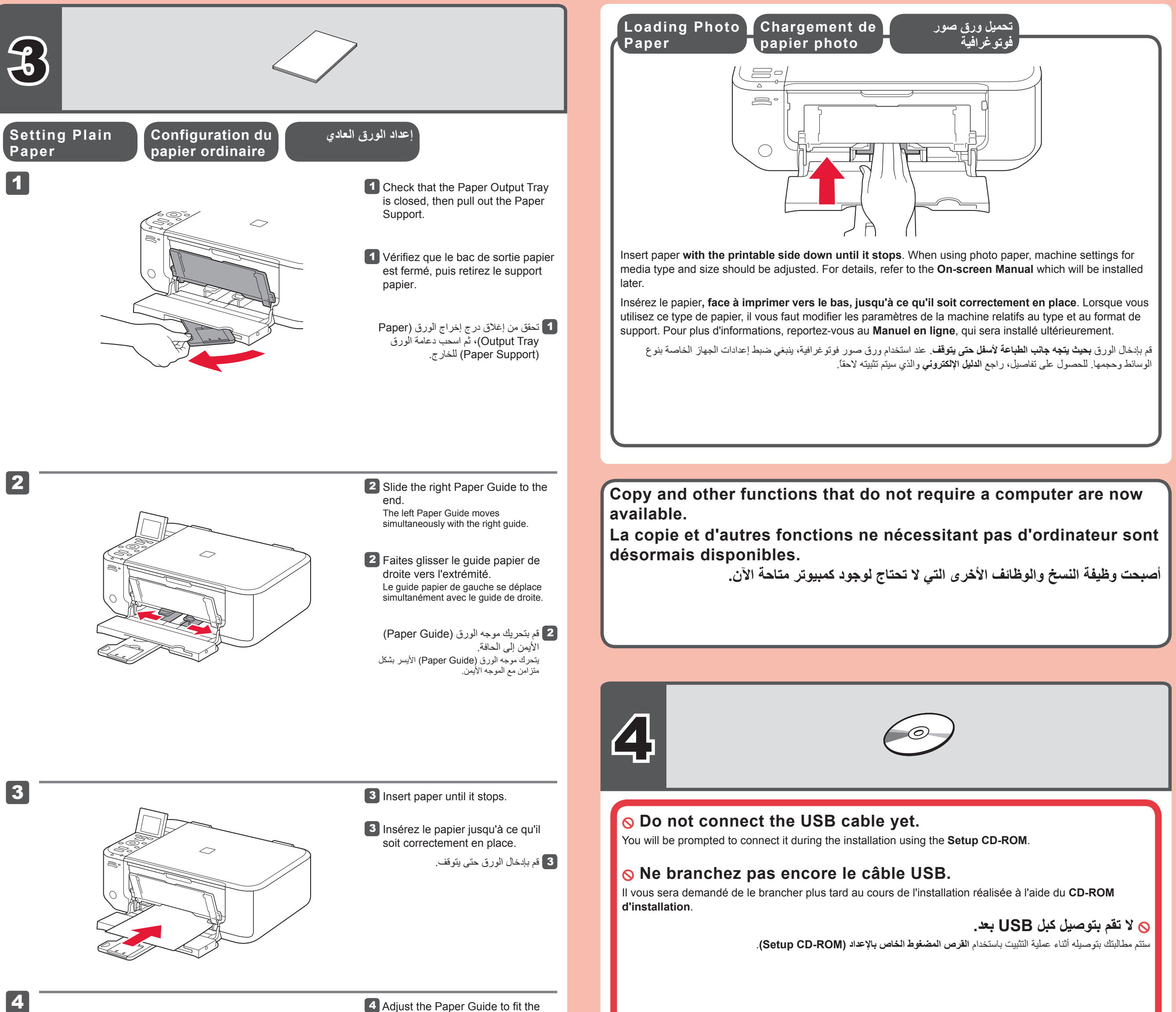

paper size used, then open the Output Tray Extension.

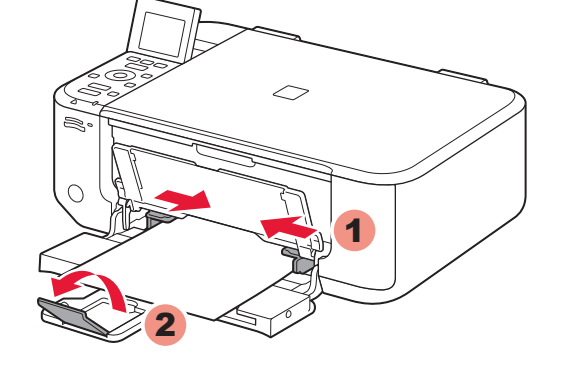

4 Réglez le guide papier en fonction du format de papier utilisé, puis ouvrez l'extension du bac de sortie papier.

ط اضبط موجه الورق (Paper Guide) ليناسب حجم الورق المستخدم ثم افتح امتداد درج الإخراج (Output Tray Extension).

- Quit all applications before installation
- Log on using an administrator account.
- Internet connection may be required during the installation. Connection fees apply.

Screens are based on Windows 7 operating system Home Premium and Mac OS X v.10.6.x. Actual screens may differ depending on the OS version.

- Quittez toutes les applications avant l'installation.
- Connectez-vous en utilisant un compte administrateur.
- Une connexion Internet peut être requise lors de l'installation. Des frais de connexion sont facturés.

Les captures d'écran ont été prises sous Windows 7 operating system Home Premium et Mac OS X v.10.6.x. Les écrans peuvent varier en fonction du système d'exploitation utilisé.

- قم بإنهاء جميع التطبيقات قبل إجراء التثبيت.
- قم بتسجيل الدخول باستخدام حساب للمسؤول.
- قد يتطلب الأمر اتصالاً بالإنترنت أثناء التثبيت. يتم فرض الرسوم اللازمة للاتصال.

صور الشاشات مأخوذة من Windows 7 operating system Home Premium وMac OS X v.10.6.x. وقد تختلف الشاشات الفعلية تبعًا لإصدار نظام التشغيل.

1

- Press the ON button to turn off the machine.
   Operating noise stops after about 30 seconds.
- 1 Appuyez sur le bouton MARCHE (ON) pour mettre la machine hors tension.
- Le bruit de fonctionnement cesse au bout d'environ 30 secondes.
- اضغط على الزر تشغيل (ON) لإيقاف تشغيل الجهاز . تتوقف ضوضاء التشغيل بعد مرور 30 ثانية تقريبًا.

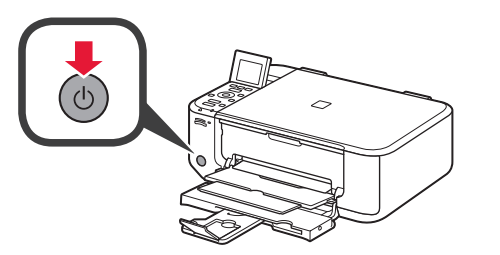

the Paper Output Support.
Ouvrez le bac de sortie papier et le support de sortie papier.

5 افتح درج إخراج الورق (Paper Output (Tray) ودعامة إخراج الورق (Tray

.(Output Support

**5** Open the Paper Output Tray and

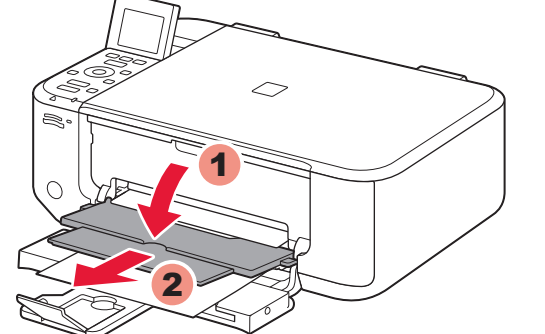

| Printing with<br>the Paper O<br>causes an e                                                                       | out opening<br>utput Tray<br>rror. | Si vous imprimez sans<br>ouvrir le bac de sortie<br>papier, vous risquez de<br>provoquer une erreur.                                    | تؤدي الطباعة من دون فتح درج<br>إخراج الورق (Paper Output) إلى وقوع خطاً.<br>(Tray) إلى وقوع خطاً.          |
|----------------------------------------------------------------------------------------------------|------------------------------------|----------------------------------------------------------------------------------------------------|----------------------------------------------------------------------------------------------------|
| For information about<br>paper, refer to the <b>On-</b><br><b>screen Manual</b> which will<br>be installed later. |                                    | Pour plus d'informations<br>sur le papier, reportez-<br>vous au <b>Manuel en</b><br><b>ligne</b> , qui sera installé<br>ultérieurement. | للحصول على مزيد من التفاصيل<br>حول الورق، راجع <b>الدليل الإلكتروني</b><br>والذي سيتم تثبيته في وقتٍ لاحق. |

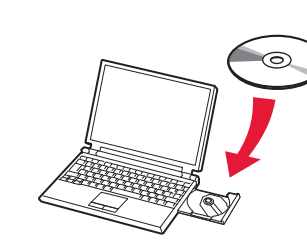

(Macintosh)

CANON\_IJ cems, MB available

Setup

() CANON\_U

Setup

Type your password to allow Setup to make changes.

Tapez votre mot de passe pour aut Setup à effectuer des changements

Cancel OK

(Annuler) OK

| 2 | Insert the CD-ROM into the computer.                                                                                |
|---|----------------------------------------------------------------------------------------------------|
|   | If the USB cable is already connected,<br>unplug it. If a message appears on the<br>computer, click <b>Cancel</b> . |

**2** Insérez le CD-ROM dans l'ordinateur.

> Si le câble USB est déjà branché, débranchez-le. Si un message apparaît sur l'écran de l'ordinateur, cliquez sur Annuler.

> > 2 أدخل القرص المضغوط في الكمبيوتر.

إذا كان كبل USB متصلاً بالفعل، قم بفصله. إذا ظهرت رسالة على الكمبيوتر، انقر فوق إلغاء (Cancel).

Read the On-screen Manual on the Computer

Consultez le Manuel en ligne sur l'ordinateur

اقرأ الدليل الإلكترونى على الكمبيوتر

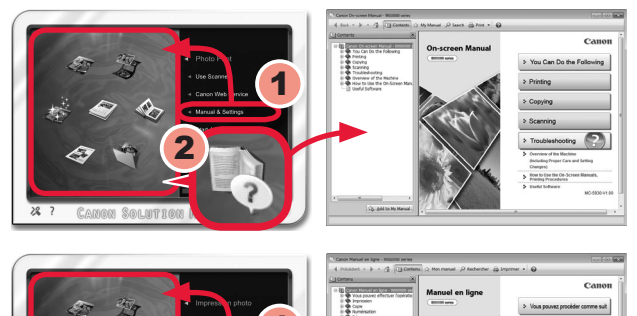

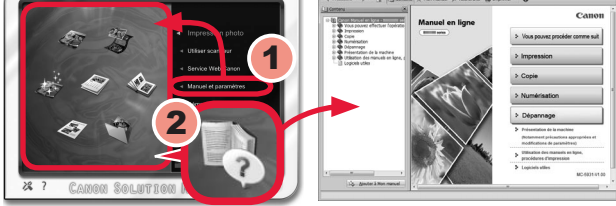

After the installation, "Solution Menu EX" starts.

To open the On-screen Manual, click Manual & Settings > On-screen Manual. Refer to it for details on the functions, operations, and troubleshooting tips.

Solution Menu EX and the On-screen Manual need to be selected for installation.

Une fois l'installation terminée, « Solution Menu EX » démarre.

Pour ouvrir le Manuel en ligne, cliquez sur Manuel et paramètres > Manuel en ligne. Vous y trouverez des informations détaillées concernant les fonctions et le fonctionnement de votre imprimante, ainsi que des solutions de dépannage. Pour effectuer l'installation, vous devez sélectionner Solution Menu EX ainsi que le Manuel en ligne.

بعد التثبيت، يبدأ تشغيل "Solution Menu EX". لفتح الدليل الإلكتروني، انقر فوق On-screen Manual < Manual & Settings. راجع هذا الدليل للاطلاع على تفاصيل حول الوطانف والعمليات ونصائح حول استكشاف الأخطاء وإصلاحها. يجب تحديد Solution Menu EX والدليل الإلكتروني للقيام بعملية التثبيت.

3

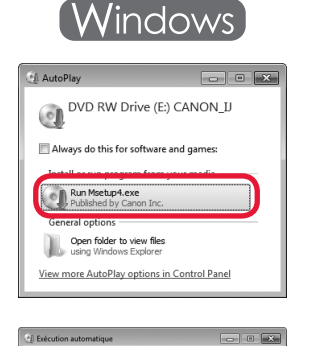

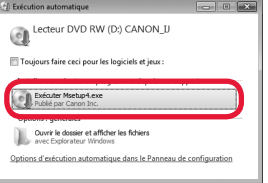

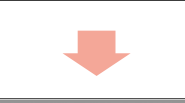

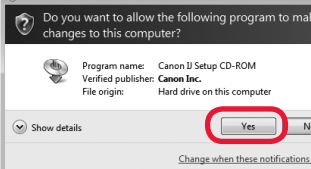

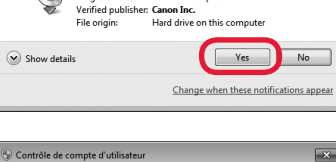

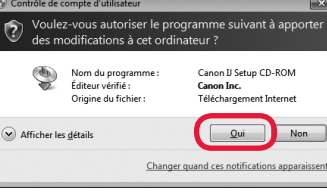

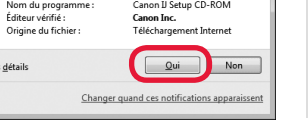

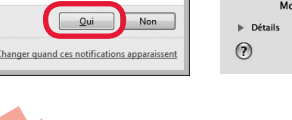

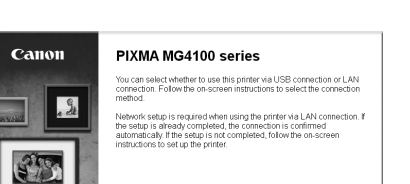

e

▶ Detai

?

**3** Follow the on-screen instructions to proceed. If the Select Language screen appears, select a language.

> If the CD-ROM does not autorun: Windows Double-click (My) Computer > CD-ROM icon > MSETUP4.EXE. Macintosh Double-click the CD-ROM icon on the desktop.

3 Suivez les instructions à l'écran pour continuer. Si l'écran Sélectionner la langue s'affiche, sélectionnez une langue.

> Si le CD-ROM ne s'exécute pas automatiquement : Windows Double-cliquez sur **Poste de travail** / Ordinateur > icône CD-ROM > MSETUP4.EXE. (Macintosh) Double-cliquez sur l'icône CD-ROM située sur le bureau.

اتبع الإرشادات التي تظهر على الشاشة للمتابعة. إذا ظهرت شاشة تحديد اللغة (Select Language)، حدد لغة

إذا كان القرص المضغوط لا يبدأ التشغيل تلقائيًا: Windows انقر نقرًا مزدوجًا فوق **جهاز الكمبيوتر** (My) Computer) > رمز القرص المضغوط > MSETUP4.EXE. Macintosh انقر نقرًا مزدوجًا فوق رمز القرص المضغوط على سطح المكتب.

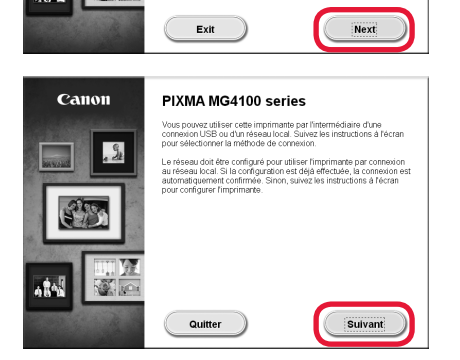

## To complete the installation, follow the on-screen instructions on the computer.

- · To use the machine from more than one computer, install the software from the CD-ROM on each computer.
- To switch from USB to network connection, reinstall the software from the CD-ROM.

## Pour terminer l'installation, suivez les instructions qui apparaissent sur l'écran de l'ordinateur.

- Pour utiliser la machine depuis plusieurs ordinateurs, utilisez le CD-ROM pour installer le logiciel sur chaque ordinateur.
- Pour passer de la connexion USB à la connexion réseau, réinstallez le logiciel à l'aide du CD-ROM.

## لإكمال التثبيت، اتبع الإرشادات التي تظهر على شاشبة الكمبيوتر.

 لاستخدام الجهاز على أكثر من كمبيوتر واحد، قم بتثبيت البرامج من القرص المضغوط على كل جهاز كمبيوتر. • للتبديل من وصلة USB إلى وصلة الشبكة، قم بإعادة تثبيت البر امج من القرص المضغوط.